|    | 検索               | したい | ハアプローチ!    | 9. Ż                     | Α            | В          | С    | D     | E     | F     | G     | H     | I     | J           | K       |
|----|------------------|-----|------------|--------------------------|--------------|------------|------|-------|-------|-------|-------|-------|-------|-------------|---------|
|    |                  |     |            | 1                        | アプローチリスト名称   | 企業名        | 架電回数 | その他リス | メール回数 | その他リス | お問い合材 | その他リス | 商談回数  | その他リス<br>電話 | 話番号 2   |
| l  | 🗌 アプローチリスト内の企業名、 |     | 名 2        | サンプルアプローチリスト             | サンプル01株式会社   | 0          | 0    | 0     | 0     | 0     | 0     | 0     | 0 00- | 0000-0s     |         |
|    |                  |     |            | 3                        | サンプルアプローチリスト | サンプル02株式会社 | 0    | 0     | 0     | 0     | 0     | 0     | 0     | 0 00-       | 0000-0s |
|    |                  |     |            | 4                        | サンプルアプローチリスト | サンプル03株式会社 | 0    | 0     | 0     | 0     | 0     | 0     | 0     | 0 00-       | 0000-0s |
|    |                  |     |            | 5                        | サンプルアプローチリスト | サンプル04株式会社 | 0    | 0     | 0     | 0     | 0     | 0     | 0     | 0 00-       | 0000-0s |
| 登録 | 済み 3             | 件   | アプローチ実行    | 6                        | サンプルアプローチリスト | サンプル05株式会社 | 0    | 0     | 0     | 0     | 0     | 0     | 0     | 0 00-       | 0000-0s |
|    |                  |     |            | 7                        | サンプルアプローチリスト | サンプル06株式会社 | 0    | 0     | 0     | 0     | 0     | 0     | 0     | 0 00-       | 0000-0s |
|    |                  | 編集  | 商材名 🛟      | 8                        | サンプルアプローチリスト | サンプル07株式会社 | 0    | 0     | 0     | 0     | 0     | 0     | 0     | 0 00-       | 0000-0s |
| 全  | 選択               |     |            | 9                        | サンプルアプローチリスト | サンプル08株式会社 | 0    | 0     | 0     | 0     | 0     | 0     | 0     | 0 00-       | 0000-0s |
|    |                  |     |            | 10                       | サンプルアプローチリスト | サンプル09株式会社 | 0    | 0     | 0     | 0     | 0     | 0     | 0     | 0 00-       | 0000-0s |
|    |                  |     |            | 11                       | サンプルアプローチリスト | サンプル10株式会社 | 0    | 0     | 0     | 0     | 0     | 0     | 0     | 0 abc       | : s     |
|    |                  | ÷   | SalesCrowd | 12<br>サンフ                | ルアブローチリストA   |            |      | 2025  |       |       | 件     | -     | 件     | 件 (         |         |
| ſ  |                  |     | 編集         | 77                       | ロー」リスト       |            |      | 2025  |       |       | 件     |       | 件     | 件           |         |
|    | 位頼               |     |            |                          |              |            |      |       | -     |       |       |       | _     |             |         |
|    | アプローチ先個別登録       |     | ۲۲<br>ج    | •×××BIZMAPS_downloadData | _            |            | 2023 | -     |       | 件     |       | 件     | 件     |             |         |
|    |                  | アフ  | 「ローチ先一括登録  | Ŗ                        |              |            |      |       |       |       |       |       |       |             |         |
|    |                  | С   | SVダウンロード   |                          |              |            |      |       |       |       |       |       |       |             |         |

# ~アプローチリスト一覧画面より、アプローチリストをCSVダウンロードする方法~

最終更新日:2025年5月8日

| Sal | esCrowd h      | 1          |         |                |      | 小 | 中 ; | 大 | 株式 | 会社00 | 00   0 | 00 00 | 様 |   | •  |
|-----|----------------|------------|---------|----------------|------|---|-----|---|----|------|--------|-------|---|---|----|
| 株式会 | ₩10000 v リスト v | アプローチ 制作 🔻 | 分析 ヾ リー | ド × MA × オンライン |      |   |     | ? |    | A    | ٠      | 9     | • | ø | \$ |
|     |                | アプローチリスト一覧 | وراس    | 株式会社0000       |      |   |     |   |    |      |        |       |   |   | Î  |
|     |                | マイリスト      |         |                |      |   |     |   |    |      |        |       |   |   | 1  |
|     |                | アプローチ結果設定  | >       | 最終更新:          | News |   |     |   |    |      |        |       |   |   |    |
|     | リード獲得数         | 電話アプローチ設定  | >       |                |      |   |     |   |    |      |        |       |   |   |    |
|     | 週間             | メールアプローチ設定 | >       |                |      |   |     |   |    |      |        | >     |   |   |    |
|     | アポイント          | その他アプローチ設定 | >       | <b>0</b> 件     |      |   |     |   |    |      |        |       |   |   |    |
|     | 本人資料請求数        |            |         | 0件             |      |   |     |   |    |      |        |       |   |   |    |
|     | 受付資料請求数        |            |         | 0件             |      |   |     |   |    |      |        | >     |   |   |    |
|     |                |            |         | o //I          |      |   |     |   |    |      |        |       |   |   |    |

①上部メニューの「アプローチ」から、②「アプローチリスト一覧」をクリックします。

# 検索したいアプローチリスト名を入力してください

検索

アプローチリスト管理

□ アプローチリスト内の企業名、電話番号(ハイフン抜き)で検索したい場合は、チェックを入れてから検索してください ⑦

| 登録済み 3件 |                                                 | アプローチ実行    | ✔ 実行        |       | CSVダウンロード | 印刷    |          |   | 100 🗸       |     |
|---------|-------------------------------------------------|------------|-------------|-------|-----------|-------|----------|---|-------------|-----|
| 全選択     | 編集                                              | 商材名 🛟      | アプローチリスト名 🛟 |       | プランニングタグ  | 最終作   | 最終作業日時 🛟 |   | 架電/有効リスト/全体 | 資料請 |
|         | 3                                               |            |             |       |           |       | 合計数      | 件 | 件           | 件 ( |
|         |                                                 | SalesCrowd | サンプルアプローラ   | FUZHA |           | 2025- |          | 件 | 件           | 件 ( |
|         |                                                 |            | 7ォロー」 リス    | ~     |           | 2025- |          | 件 | 件           | 件   |
|         | 1位現<br>スト×××BIZMAPS_downloadData_<br>アプローチ先個別登録 |            |             |       |           | 2023- |          | 件 | 件           | 件   |
|         | ד.                                              | プローチ先一括登   | 禄           |       |           |       |          |   |             |     |
|         | (                                               | CSVダウンロード  | ſm 4        |       |           |       |          |   |             |     |

アプローチリスト一覧に遷移します。

③ダウンロードしたいアプローチリストの「編集」マークをクリックし、
④「CSVダウンロード」を選択します。

## 検索したいアプローチリスト名を入力してください

検索

アプローチリスト管理

□ アプローチリスト内の企業名、電話番号(ハイフン抜き)で検索したい場合は、チェックを入れてから検索してください ⑦

| 登録済み 3件  |            | アプローチ実行    | ✔ 実行            |                   | CSVダウンロード |  | 印刷       |       | 100 🗸       |     |
|----------|------------|------------|-----------------|-------------------|-----------|--|----------|-------|-------------|-----|
| □<br>全選択 | 編集         | 商材名 🛟      | アプローチリスト名 🛟     |                   | プランニングタグ  |  | 最終作業日時 🛟 | 未作業 🛟 | 架電/有効リスト/全体 | 資料請 |
|          |            |            |                 |                   |           |  | 合計数      | 件     | 件           | 件 ( |
|          | E          | SalesCrowd | サンプルアプロー        | チリストA             |           |  | 2025-    | 件     | 件           | 件 ( |
|          |            | 編集         | フォロー」 リス        | F                 |           |  | 2025-    | 件     | 件           | 件   |
|          | <b>7</b> . | プローチ先個別登録  | スト×××BIZM/<br>録 | APS_downloadData_ |           |  | 2023-    | 件     | 件           | 件   |
|          | <b>P</b> . | プローチ先一括登録  | ā               |                   |           |  |          |       |             |     |
|          | C          | CSVダウンロード  |                 |                   |           |  |          |       |             |     |

【補足】

アプローチリストの全件数が50,001件以上ある場合、「編集」マークをクリックしても、 「CSVダウンロード」は表示されません。 アプローチ画面より条件を絞って頂いてからダウンロードをお願い致します。

### 検索したいアプローチリスト名を入力してください

検索

#### アプローチリスト管理

#### □ アプローチリスト内の企業名、電話番号(ハイフン抜き)で検索したい場合は、チェックを入れてから検索してください ⑦

CSVのダウンロード形式を選択 []「カスタム名」を「カスタム値」のヘッダとして扱う

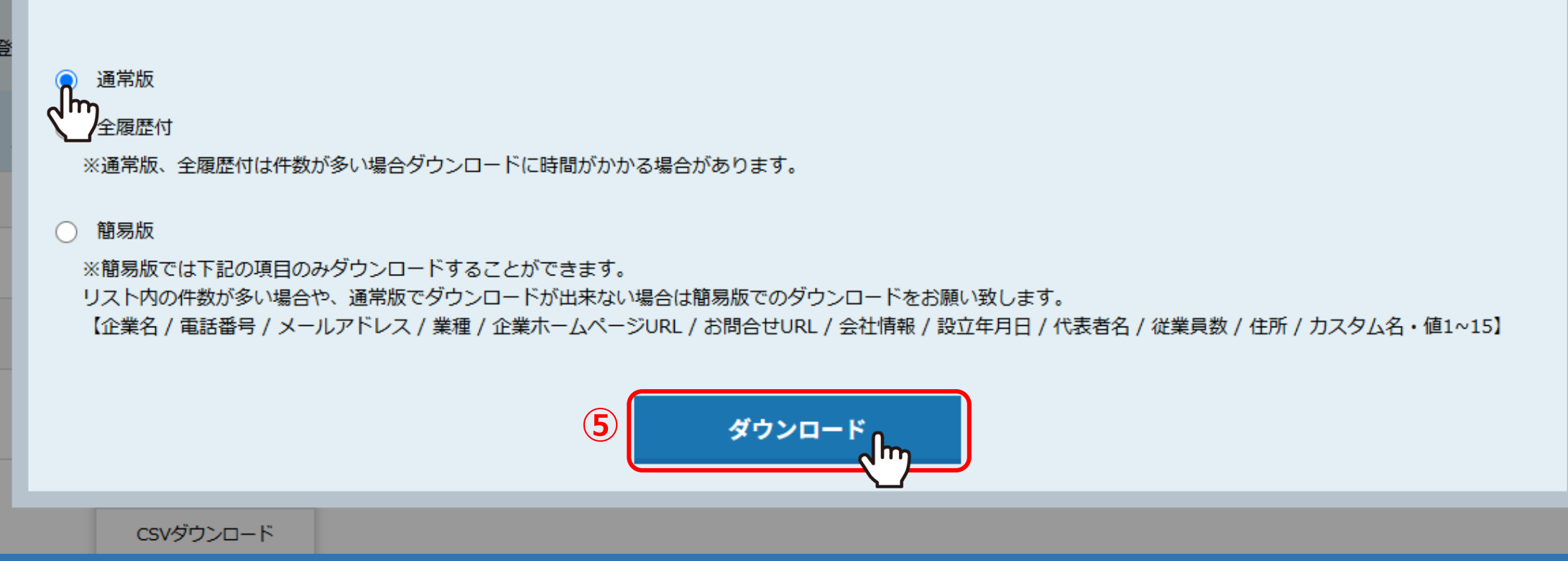

# ⑤CSVのダウンロード形式を選択画面が表示されますので、

ご希望の形式を選択し、「ダウンロード」をクリックすると、CSVファイルがダウンロードされます。

・通常版・・・全ての項目の<u>最終</u>の結果をダウンロードできます。

・全履歴版・・・全ての架電結果と電話の活動概要をダウンロードできます。

・簡易版・・・特定の項目のみのリストをダウンロードできます。ダウンロードしたい件数が多い場合は、こちらをご利用ください。

| 株式会社 | 60000 v                | עד י אגע     | プローチ × 制作     | ◎ 丶 分析 丶              | リード・ | MA × オンライ | '>            |                  |                        | 0 🖿 n      | • • • | ø   |   |
|------|------------------------|--------------|---------------|-----------------------|------|-----------|---------------|------------------|------------------------|------------|-------|-----|---|
|      | <b>全件</b> (10)         | 未作           | <b>F業</b> (4) | 作業済み                  | (6)  | 掛け直し(の    | )) <b>3</b>   | <b>民電済み</b> (6)  | 受付拒否(0)                | 受付資料請求 (2) | 本人不在  | (0) | > |
|      | アプローチ                  | <b>画面</b> 全件 | 0             |                       |      | 検:        | 索フィルター        | :未選択             | ~ ♥ 架電設                | ブックマーク     |       |     |   |
|      | 架電                     | >            | K-JLDM        | 一斉架                   | 電    | 一斉メール     | あた            | 肌い合わせ            | FAX                    | 郵送DM       | 手紙    |     |   |
|      | 該当件数 <b>10</b> 件    保留 |              |               | 表示項目のカスタマイズ CSVダウンロード |      |           |               |                  | 表示件数 100 🗸 移動 1 1 - 10 |            |       |     |   |
|      | 非田和王一下アプローチ            | : OFF<br>詳細  | 結果登録          | 履歴                    | 禁止 💲 | 禁止<br>ラベル | Web 、<br>閲覧 ~ | 企業名 🛟            | 最終架電日時 🛟               | 最終掛け直し日時、  | , ×-, |     |   |
|      | マ                      | 詳細 >         | 結果登録 🗸        | 履歴 ▼                  |      |           |               | サンプル01株式会社       | 2024-                  |            |       |     |   |
|      | ン                      | 詳細 >         | 結果登録 🗸        | 履歴 🗸                  |      |           |               | サンプル02株式会社       |                        |            |       |     |   |
|      |                        |              |               |                       |      |           |               | H>, Tu cetter At |                        |            |       |     |   |

【補足】

アプローチリスト一覧からのCSVダウンロードは、全件ダウンロードのみとなります。 条件を指定してダウンロードしたい場合は、アプローチ画面よりダウンロードをお願い致します。